## Zakładanie nowego formularza wniosku

Interfejs systemu ZSUN/OSF dostępny jest w dwóch wersjach językowych: w języku polskim i w języku angielskim.

Wersję językową można zmienić przycinkami w prawym górnym rogu: Wersja polska/English version

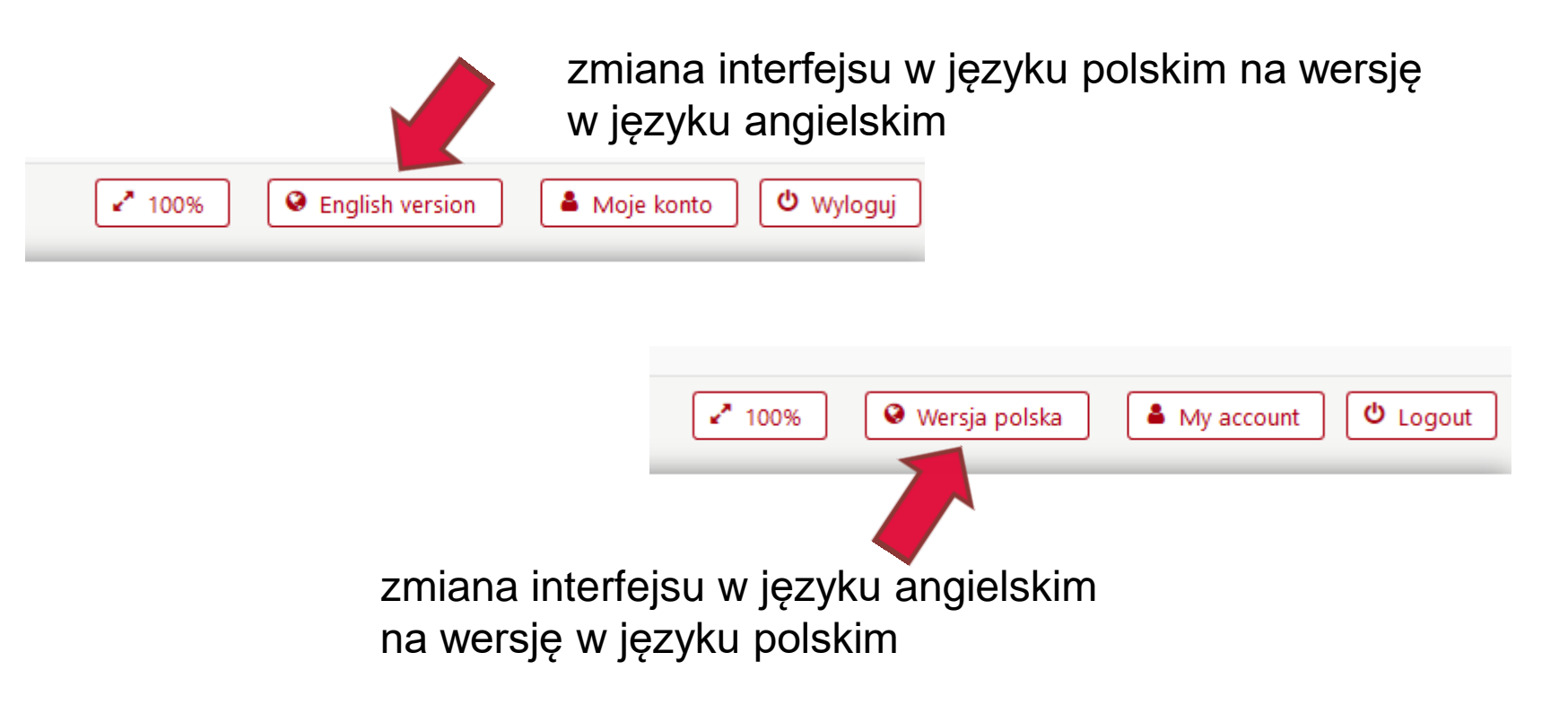

### Wersje językowe sekcji/plików

Wniosek musi być wypełniony zgodnie z zakresem informacji wskazanych w formularzu w systemie ZSUN/OSF. Niektóre pola i załączniki należy podać w różnych wersjach językowych: tylko w języku polskim, tylko w języku angielskim albo w języku polskim i angielskim.

W każdej sekcji znajduje się informacja, w jakim języku należy wypełnić dane pole/ sporządzić dany dokument.

Zalecamy wypełnianie formularza wniosku po kolei według zakładek znajdujących się w lewym menu bocznym. Wypełnianie formularza należy rozpocząć od podania planowanego czasu realizacji projektu (w miesiącach). Należy wybrać jeden z możliwych okresów zgodny z warunkami konkursu.

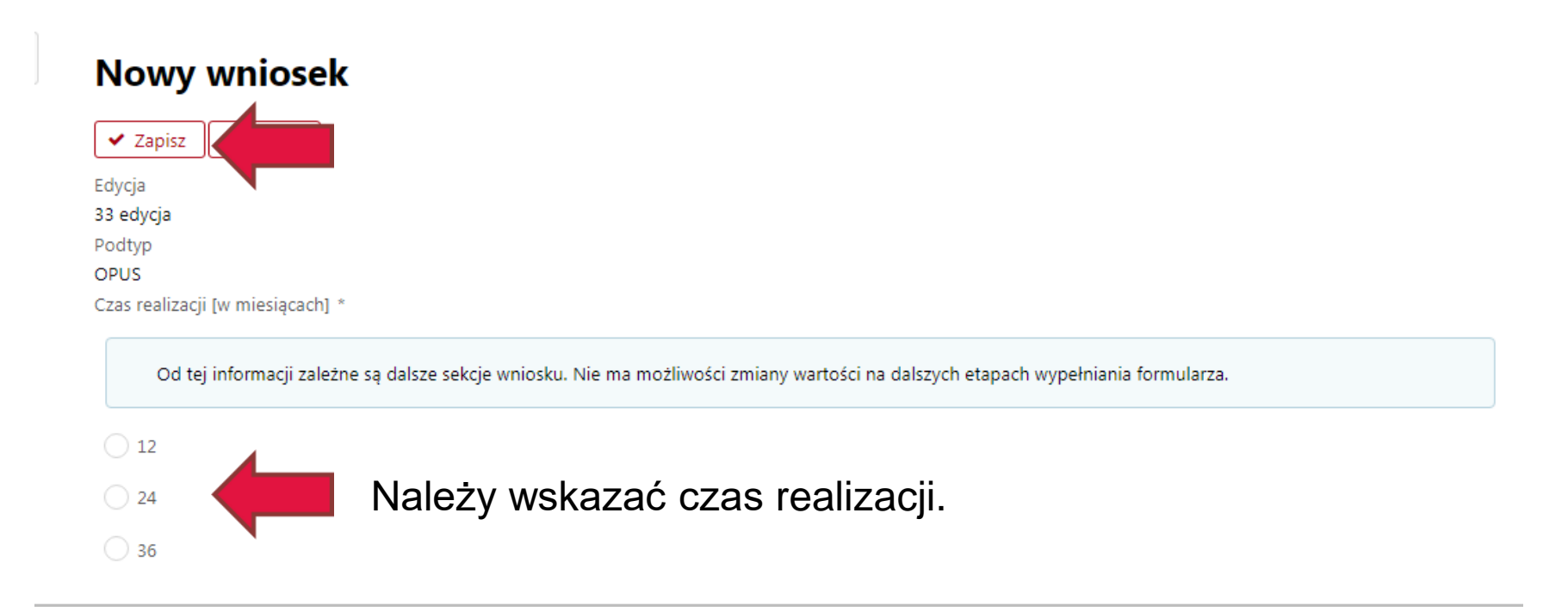

**Uwaga:** zmiana czasu realizacji projektu na dalszym etapie wypełniania formularza nie będzie możliwa.

Jeżeli wnioskodawca będzie chciał zmienić planowany czas realizacji projektu, będzie musiał usunąć cały wniosek i wypełnić wszystkie sekcje raz jeszcze.

Wniosek do konkursu OPUS LAP należy złożyć w przypadku planowania projektu badawczego we współpracy z zagranicznymi zespołami badawczymi z Niemiec, Szwajcarii, Austrii, Czech lub Słowenii, które występują równolegle o środki finansowe do właściwych dla nich instytucji finansującej badania.

#### Nowy wniosek

✓ Zapisz ➤ Anuluj Edycja 39 edycja Podtyp OPUS LAP

> UWAGA: wniosek OPUS LAP należy wypełnić i złożyć do NCN w przypadku planowania projektu badawczego w ramach współpracy LAP – tj. we współpracy z zagranicznymi zespołami badawczymi z: Niemiec, Szwajcarii, Austrii, Czech lub Słowenii, które występują równolegle o środki finansowe na realizację tych projektów badawczych do właściwych dla nich instytucji finansujących badania, tj. odpowiednio do: DFG, SNSF, FWF, GAČR lub ARRS w ramach programów organizowanych we współpracy z NCN w oparciu o procedurę agencji wiodącej; rolę agencji wiodącej odpowiedzialnej za ocenę merytoryczną wniosków OPUS LAP pełni NCN.

Nabór wniosków na projekty badawcze planowane do realizacji we współpracy dwu- lub trójstronnej przez zespoły badawcze z Polski, Austrii, Czech i Słowenii, w przypadku których rolę agencji wiodącej pełnią FWF, GAČR lub ARRS prowadzony jest w konkursie CEUS-UNISONO: <u>kliknij, aby utworzyć nowy wniosek</u>.

W przypadku wniosków na realizację projektów badawczych bez udziału partnerów zagranicznych lub z wykorzystaniem przez polskie zespoły badawcze wielkich międzynarodowych urządzeń badawczych lub z udziałem partnerów z zagranicznych instytucji naukowych, którzy nie ubiegają się o środki finansowe na ten cel w ramach ogłaszanych przez instytucje partnerskie programów, organizowanych we współpracy z NCN w oparciu o procedurę agencji wiodącej należy wypełnić i złożyć do NCN wniosek OPUS kliknij, aby utworzyć nowy wniosek.

# Wybór instytucji partnerskich oraz czasu realizacji projektu badawczego

| Lista instytucji partnerskich *<br>W konkursie OPUS (LAP) przyjmowane będą wnioski o pr<br>- dwu- lub trójstronnej między zespołem badawczym z P<br>- dwustronnej między zespołami badawczymi z Polski i N<br>- dwustronnej między zespołami badawczymi z Polski i ze<br>Należy wybrać właściwą dla zagranicznego zespołu bada | zyznanie środków finansowych na realizację projektu badawczego w ramach współp<br>olski i zespołami badawczymi z Austrii, Czech lub Słowenii;<br>iemiec wyłącznie w obszarze nauk o życiu oraz nauk ścisłych i technicznych;<br>e Szwajcarii.<br>wczego instytucję finansującą badania, do której składany będzie wniosek o finansov | vracy LAP:<br>wanie w ramach                                                                                                    |
|----------------------------------------------------------------------------------------------------|----------------------------------------------------------------------------------------------------|----------------------------------------------------------------------------------------------------|
| współpracy LAP między NCN a tą instytucją, tj.: dla zespo<br>FWF - Austrian Science Fund<br>ARRS - Slovenian Research Agency<br>SNSF - Swiss National Science Foundation<br>Czas realizacji [w miesiącach] *                                                                                                    | Hów z Niemiec – DFG, ze Szwajcarii – SNSF, z Austrii – FWF, z Czech – GAČR, ze Słow<br>GAČR - Czech Science Foundation<br>DFG - German Research Foundation                                                                                                    | Należy wybrać właściwą dla<br>zespołu zagranicznego<br>instytucję finansującą<br>badania, do której będzie<br>składany wniosek w ramach |
| Od tej informacji zależne są dalsze sekcje wniosku. Nie m                                                                                                    | na możliwości zmiany wartości na dalszych etapach wypełniania formularza.                                                                                                    | współpracy LAP.                                                                                                    |
| <ul> <li>24</li> <li>36</li> <li>48</li> </ul>                                                                                                    | y wybrać czas realizacji.                                                                                                    |                                                                                                    |

Po wybraniu okresu realizacji oraz instytucji partnerskich, należy zapisać dane przy użyciu przycisku: **Zapisz.** 

Nowy wniosek

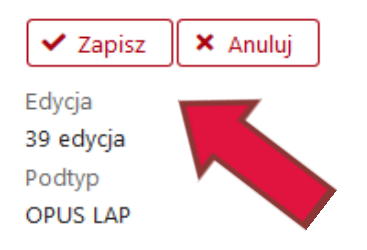

Uwaga: po zapisaniu danych nie będzie można zmienić czasu realizacji projektu oraz instytucji partnerskiej.

Jeżeli wnioskodawca będzie chciał zmienić planowany czas realizacji projektu bądź instytucję partnerską, będzie musiał usunąć cały wniosek i wypełnić wszystkie sekcje raz jeszcze.

## Panel główny

Po utworzeniu nowego wniosku, w górnej części ekranu pojawi się panel główny, w którym znajdują się podstawowe informacje dotyczące wniosku.

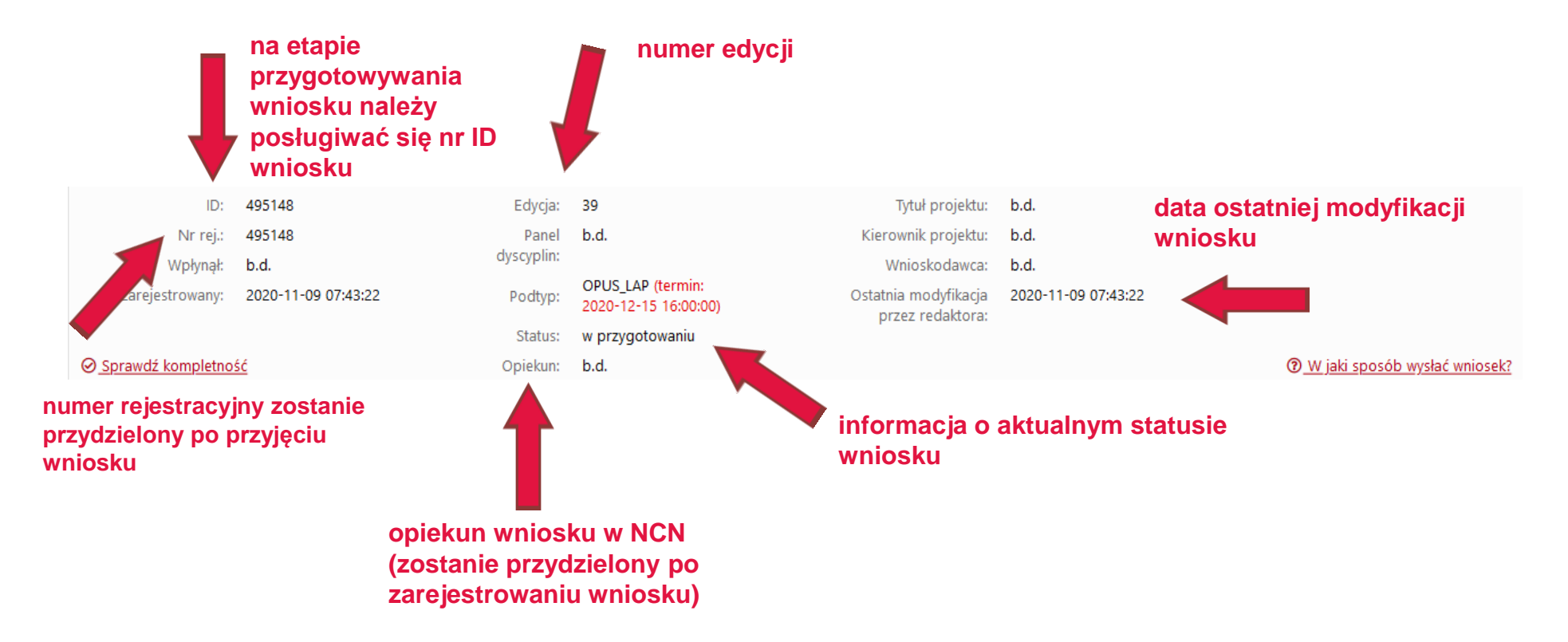